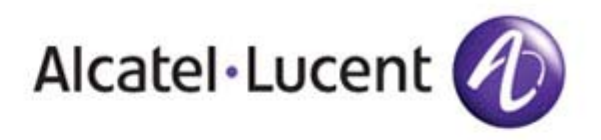

# OnLine Customer Support CARES on the Web

A CARES feature guide for customers who used the "Maintenance Tracking" online Service Request (SR) interface from the former Alcatel company. Former Alcatel customers in North America will begin using CARES effective July 9, 2007.

July, 2007

# Getting Started -- Key Terminology Differences

|                                        | Going forward as<br>Alcatel-Lucent | Former Alcatel legacy term                          | Former Lucent legacy term         |
|----------------------------------------|------------------------------------|-----------------------------------------------------|-----------------------------------|
| Service Offer name*                    | Technical Support (TS)             | Technical Support or<br>Remote Technical<br>Support | Remote Technical<br>Support (RTS) |
| Phone Support                          | Welcome Center                     | Welcome Center                                      | Call Center                       |
| Web Support**                          | OnLine Customer<br>Support (OLCS)  | eServices                                           | OnLine Customer Support<br>(OLCS) |
| Your Web interface for support tickets | CARES Web on OLCS                  | Maintenance Tracking<br>on eServices                | CARES Web on OLCS                 |
| Your support issue                     | Assistance Request (AR)            | Service Request (SR)                                | Assistance Request (AR)           |
| The underlying ticketing platform      | CARES/Remedy                       | Vega/Siebel                                         | CARES/Remedy                      |
| Your business<br>arrangement           | Service Agreement                  | Agreement                                           | Service Agreement                 |

\*For a full listing of Service Offers, please see http://www.lucent.com/wps/portal/services

\*\*Web content for the former Alcatel products will be migrated in phases, starting with CARES.

2 | CARES on the Web | July 2007

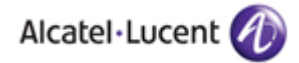

# Getting to the OLCS Web site

Go to <u>http://www.alcatel-lucent.com</u>, click on the "Support" tab.

You will be taken to a landing page with links to the former Alcatel and Lucent Support and Training.

Or, you may go directly to <a href="http://www.alcatel-lucent.com/wps/portal/support">http://www.alcatel-lucent.com/wps/portal/support</a>

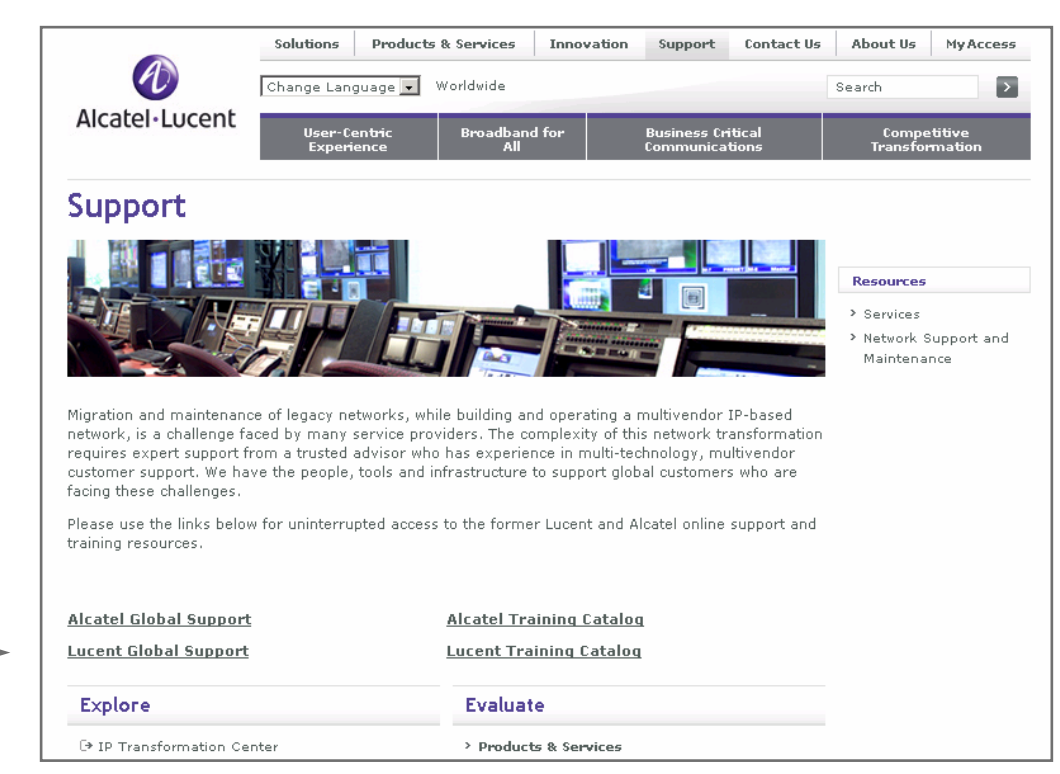

Select "Lucent Global Support" to be directed to the former Lucent OnLine Customer Support site.

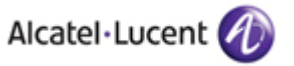

### OnLine Customer Support (OLCS) CARES

- Use CARES for online access to your issues reported to Alcatel-Lucent
- Former Alcatel customers in North America may use CARES effective July 9, 2007
- Accessible from OLCS ("My Customer Support" home) on www.alcatel-lucent.com
  - Use the instructions from slide 1, and then select CARES from the left navigation bar
  - Or directly at <u>https://cares.support.lucent.com</u>
- Provided to customers under their active Service agreements or warranties

| Convenient<br>left nav bar<br>access to the<br>tasks you<br>need to<br>perform with<br>CARES. | My Customer Support<br>ask Lucent<br>CARES<br>Assistance requests<br>Find an AR<br>Advanced query<br>Create an AR<br>Report a warranty                                             | CARES<br>CARES is a database of technical support information that includes solutions, production<br>notifications and assistance requests (ARs). More info for CaseView users ><br>Assistance Requests (ARs)                                                                                                    | Display an AR<br>Use this feature to display an<br>existing assistance request.<br>Go                                                                    |
|-----------------------------------------------------------------------------------------------|----------------------------------------------------------------------------------------------------|----------------------------------------------------------------------------------------------------|----------------------------------------------------------------------------------------------------|
|                                                                                               | defect<br>Product notifications<br>Find a notification<br>Solutions<br>Find a solution<br>Preferences<br>User interface<br>AR report format<br>AR notifications<br>> Documentation | Technical support issues you've reported to us are called Assistance<br>requests (ARs). Technical support includes many types of service from<br>clarifying documentation and usage assistance to diagnosing and<br>resolving product defects. ARs are assigned unique tracking numbers to<br>ensure that we follow-up on every request. More ><br>For a quick view of the issues we're tracking for you, select a Quick<br>Report from My own in the right column and click Go.<br>Product Notifications | Select a report, confirm your<br>display preferences and go.<br>My own<br>Support Services<br>My company's<br>Verizon Communication:<br>Support Services |
|                                                                                               | > Downloads<br>> NAES<br>> OSIA<br>> Product Change                                                                                                    | Product Notifications are important messages about products. Typical notifications concern failure avoidance or recovery, circuit pack problems and other potentially negative situations. More > Solutions                                                                                                    | Sort by<br>ar number (descending) •<br>Rows per page                                                                                                    |
| Easy to un<br>instructions<br>CARES W<br>are availab                                          | derstand d Tools<br>s to use the<br>eb interface<br>le online.                                                                                                    | Solutions are answers to well known or frequently reported problems. More >                                                                                                    | <u>25</u> <u></u> <u>Go</u>                                                                                                    |

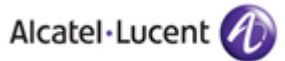

### OnLine Customer Support (OLCS) Getting Started: Request Structure

 Understanding the basic structure of your service requests with Alcatel-Lucent will make it easier for you to find what you need on the Web.

- Each service request can be composed of:
  - AR Header information (always included); and one of the following:
  - Support content
  - Parts Requests content
  - Field Services Request content

#### AR Header Information This content is always •Who made the reque

This content is always included. It includes: •Who made the request

- •When the request was made
- •The initial service requested
- •Which company is receiving the service.

### **Support content**

This content is optional. It includes:

- •The product involved
- •The nature of the problem
- •Where the problem occurred
- •The Alcatel-Lucent staff responsible

•Service: Technical Support (TS)

•Name: Assistance Request (AR)

•Format: 1-xxxxxx or 0-xxxxxxx

### **Parts Request content**

This content is optional. It includes:

- The product involved
- •The specific part & serial number
- •The ship-to address
- •The Alcatel-Lucent staff responsible

•Service: Repair and Exchange Service (RES)

•Name: Parts Request (PR)

•Format: 5-xxxxxxx

## Field Service Requests content

This content is optional. It includes:

- The product involved
- •The list of equipment required
- •The site location where support is needed
- •The Alcatel-Lucent staff responsible

•Service: On-site Technical Support (OTS)

•Name: Field Service Request (FSR)

•Format: 7-xxxxxxx

•Used in EMEA region.

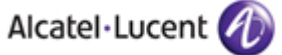

 The easiest way to check status of your request is to type in the Assistance Request (AR) number using "Display an AR".

This is located conveniently on the CARES home page (upper right). It is also located on your OLCS home page ("My customer support") for convenience.

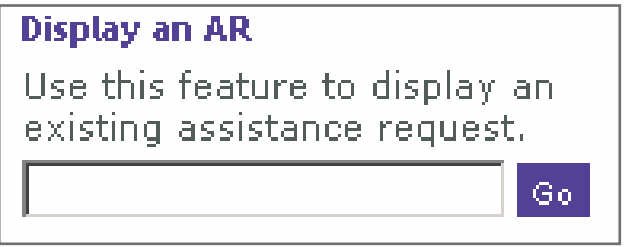

- You must enter the AR number, which starts with 1- or 0-.
- Entering a PR (5-) or FSR (7-) will display an error message.
- If you do not know the AR number, use one of the three query methods explained later in this presentation.

•Note to former Alcatel customers: this function will work on your new issues created in CARES or issues in-progress that are migrated to CARES. And, as your new issues are created and managed in CARES through closure, you will be able to look up closed ARs from here. It will not however find closed SRs from Vega/Maintenance Tracking.

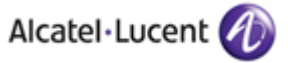

# OnLine Customer Support (OLCS) Detail View of an AR

• After entering your AR number, this detail view will appear.

| Assistance Reques                                  | t                                                                                                    | 1-1567738                |            |
|----------------------------------------------------|----------------------------------------------------------------------------------------------------|--------------------------|------------|
| Details about AR 1-1567738.                        | Show the first, previous, next or last AR in the query list. Help with the field definitions. Update this Af | R. Upload an attachment. |            |
| Contact                                            |                                                                                                    |                          |            |
| Name                                               | Robert Adams                                                                                                 |                          |            |
| Contact ID                                         | 447 4995                                                                                                    |                          |            |
| Company                                            | Verizon Communications                                                                                       |                          |            |
| Phone                                              | 877-389-7400 ext. 5256                                                                                       | Common or sl             | nared      |
| Additional contact info                            |                                                                                                    |                          |            |
| Service Request                                    |                                                                                                    | information, th          | at applies |
| Company                                            | Verizon Communications                                                                                       | ayamst an Sei            | VICES      |
| Initial service requested                          | Remote Technical Support                                                                                     | delivered, is d          | isplaved   |
| Reference                                          |                                                                                                    | first. We refer          | to this as |
| AR number                                          | 1-1567738                                                                                                    | the AR Heade             | r          |
| Customer ticket                                    | WARN029063                                                                                                   |                          | 1.         |
| Web confirmation                                   |                                                                                                    |                          | 1          |
| Status                                             |                                                                                                    |                          |            |
| Reported                                           | 08 Jan 2007 15:00 GMT                                                                                        |                          |            |
| Summary status                                     | Open                                                                                                    |                          |            |
| Closed date                                        |                                                                                                    |                          |            |
|                                                    |                                                                                                    |                          |            |
| Detailed Description                               |                                                                                                    |                          |            |
| trunk between EVRTWAXAO<br>already active/inactive | 9W-3 >>>>>> EVRTWAXA07W , error message = caller vc<br>when confirm received                                 |                          |            |

If there are multiple services delivered against an AR (such as TS, RES, and OTS), the TS service details will appear as a default.

| Services Delive   | ered                  |                                         |                    |                     |                                          |
|-------------------|-----------------------|-----------------------------------------|--------------------|---------------------|------------------------------------------|
| Technical Sup     | port                  |                                         |                    |                     |                                          |
| 1-1567738         | 08 Jan 2007 15:00 GMT | Remote Technical Support<br>(See below) | In Progress        | B-STDX<br>8000/9000 | Everett WA - 426 East Casino RoadEverett |
| Remote Techn      | nical Support         |                                         |                    |                     |                                          |
| Request           |                       |                                         |                    |                     |                                          |
| Short description | EVRTWAXA09W-3         | 3, error message = caller vc alrea      | dy active/inactive | when confirm rec    | ceived                                   |
| Current summary   | warmboot of both      | n line cards complete, monitoring       | \$                 |                     |                                          |

There are many more data fields on the RTS AR detail view than will "fit" in the screen shot. Please refer to the back-up slides for a full view of all the data fields that are available to you on your AR.

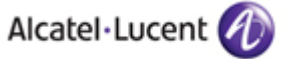

### OnLine Customer Support (OLCS) Drilling Down to PRs and FSRs

• To drill down, locate the "Services Delivered" section under the Header information.

| Services Delivered |                       |                                         |        |         |                                     |
|--------------------|-----------------------|-----------------------------------------|--------|---------|-------------------------------------|
| Technical Support  |                       |                                         |        |         |                                     |
| 1-1403229          | 23 Mar 2006 19:11 GMT | Remote Technical Support<br>(See below) | Closed | CBX 500 | Madison NJ - 175 Park AvenueMadison |
| Repair and Exchan  | ige Service           |                                         |        |         |                                     |
| 5-0131126          | 23 Mar 2006 19:11 GMT | Advanced Exchange                       | Closed | CBX 500 | Madison                             |

Click on the PR or FSR number (hyperlinked in red) to drill down to its detail.

| Classification     |                                                |        | -                                                      |
|--------------------|------------------------------------------------|--------|--------------------------------------------------------|
| Service requested  | Repair Exchange Service                        |        | I here are many more data<br>fields on the DEC DDs and |
| Service order type | Advanced Exchange                              |        | OTS ESDa datail view than                              |
| Objective          | 2 business days by 17:00                       |        | will "fit" in a screen shot                            |
| Service Agreement  |                                                |        | Please refer to the back-up                            |
| Service agreement  | 202928                                         | More > | data fields that are available to                      |
| Service offer      | RES Return for Repair                          |        | you on your PR or FSR.                                 |
| Status             |                                                |        |                                                        |
| Status             | Closed                                         |        |                                                        |
| Status history     | 23 Mar 2006 19:41 GMT New 22 hours, 40 minutes |        |                                                        |
|                    | 24 Mar 2006 18:21 GMT Closed                   |        |                                                        |
| Product            |                                                |        |                                                        |
| Product            | CBX 500                                        | More > |                                                        |
| Model              |                                                |        |                                                        |
| Location           |                                                |        |                                                        |
| Instance           |                                                |        |                                                        |
| Site               | Madison NJ - 175 Park Avenue                   |        |                                                        |
| Site ID            | 5020                                           |        |                                                        |
| Ship to            |                                                |        |                                                        |

Alcatel · Lucent

### OnLine Customer Support (OLCS) Linkage to Other Content

- You will see a "More > " link next to the Service agreem Product fields. B-STDX@ Multiservice WAN Switch 1 Jan 2004 31 Dec 2008 Active **RES Return for Repair** Release Information. Repair or Exchange Service CARES, Manuals and Guides Technical Notes, Selecting this will link you to the details of your service RTS 24x7 (NAR - MSS Goals) Remote Technical Support CARES, Product Change Notices Release Information, agreement. You can also access this directly, via "My Downloads: LED. Technical Notes Manuals and Guides. ask Lucent. MAES Profile > Customer Support > View Support Entitlements" 012 B-STDX® Multiservice WAN Switch 31 Dec 2008 1 Jan 2004 Active RES Advanced Exchange (Next Day) Repair or Exchange Service. Release Information. CAPES Technical Notes Manuals and Guides. Service Agreement ervice WAN Switch 1 Jan 2004 31 Dec 2008 Active **RES Return for Repair** Repair or Exchange Service, CARES Release Information, Service Technical Notes. 202928 Manuals and Guides More > agreement RTS 24x7 (NAR - MSS Goals) Remote Technical Support. Product Chapte Notices CARES Release Information, Service offer **RES Return for Repair** Downloads: LED, Technical Notes. Manuals and Guides, ask Lucent, NAES. 011 CBX 500@ Multiservice WAN Switch 1 Jan 2004 31 Dec 2008 Active RES Advanced Exchange (Next Day) Repair or Exchange Service, Release Information, CARES. Technical Notes Manuals and Guide:
- You will see a "More > " link next to the Product field.
- Selecting this will link you to the other available online content for that product, on the Product Summary page.

#### CBX 500® Multiservice WAN Switch

The CBX 500@ is a 5 Gobp switch with a quad-plane redundant switch fabric, output-buffering, and hardware implementation of ATM service classes (QoS) delivering ATM, Frame Relay (FR), Circuit Emulation (CE) and IP carrier-class networking. I/O modules support high port densities over fiber and copper at speeds up to 522 Mbps. Features include Inverse Multiplexing over ATM, Multi-link Frame Relay and sub-rate capabilities, high speed ATM trunking and high-density ATM, FR and IP/MPLS, high port-densities, high VC support, distributed routing and quality of service differentiation.

Software upgrades can be obtained by calling 1-866-LUCENT8, Prompt 2 or 1-800-DIAL-WAN (342-5926).

Documentation can be downloaded for free using the link below. If you'd like to obtain paper copies or CDs of this material, please visit our on-line bookstore.

Documentation and downloads

| Product CRXS | 500 | Morro                                                        | °onic Delivery<br>es<br>ion | Software downloads, maintenance releases, and patches.<br>User guides, OABM manuals, and other technical documents.<br>Documents on software releases, features, and upgrades.<br>Documents with troubleshooting tips, FAQs, and more.<br>Browse the course catalog and enroll in training courses for this product. |
|--------------|-----|--------------------------------------------------------------|-----------------------------|----------------------------------------------------------------------------------------------------|
|              | 100 | More >                                                       |                             |                                                                                                    |
| Model        |     |                                                              | ources                      |                                                                                                    |
|              |     |                                                              | edge Database               | Solutions created based on actual customer reported issues.                                                                                                    |
|              |     | <ul> <li>CARES (Assistan<br/>Warranty Defect</li> </ul>      | ce Requests and<br>Reports) | Open, view, and status your Assistance Requests and software warranty defect reports.                                                                                                    |
|              |     | > Data Drop Box                                              |                             | Exchange files with our technical support engineers to assist in problem troubleshooting.                                                                                                    |
|              |     | > Alerts                                                     |                             | Notifications and bulletins.                                                                                                    |
|              |     | > Alerts (PCN)                                               |                             | Notifications and bulletins on Product Change Notices.                                                                                                    |
|              |     | > Training                                                   |                             | Browse our main Products & Solutions Training Web site.                                                                                                    |
|              |     | <ul> <li>Network Adminis</li> <li>Engineering Sup</li> </ul> | tration and<br>port         | Switch administration and engineering support, Topaz, and ENEC/LUSAT Customer Forums.                                                                                                    |
|              |     | > Product Change                                             | Notices                     | CNs and related status information for our products.                                                                                                    |
|              |     | > RMA (Repair and                                            | Exchange)                   | Submit your online RMA requests, and get global repair center contact information.                                                                                                    |

### OnLine Customer Support (OLCS) Finding Your ARs (Queries)

- There are four ways to query your requests.
- The last three are useful if you don't know the AR number to look up, or if you want to run a report based on a set of filtered criteria.

| Method         | Ease &<br>Flexibility | Characteristics                                                                  | Drill-Down<br>to Details? | Search by Service? | Download<br>Reports? |
|----------------|-----------------------|----------------------------------------------------------------------------------|---------------------------|--------------------|----------------------|
| Display an AR  | Very<br>simple        | Must know AR number                                                              | Yes                       | No                 | No                   |
| Quick Reports  | Simple                | Standard, pre-defined queries                                                    | Yes                       | Yes                | Yes                  |
| Find an AR     | Moderate              | Can filter search based on<br>8 attributes. Has field<br>search and text search. | Yes                       | Yes                | Yes                  |
| Advanced Query | Most<br>robust        | Can filter search based on 31 attributes.                                        | Yes                       | Yes                | Yes                  |

- Additional attributes have been added to both Find an AR and Advanced Query.
- Quick Reports will typically display faster.
- Choose the method that's right for your circumstance.

•Note to former Alcatel customers: these query and report functions will work on your new issues created in CARES or issues in-progress that are migrated to CARES. And, as your new issues are created and managed in CARES through closure, you will be able to query/report on closed ARs from here. However closed SRs from Vega/Maintenance Tracking will not be included in the queries/reports.

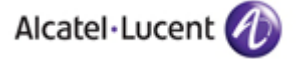

### OnLine Customer Support (OLCS) AR Quick Reports

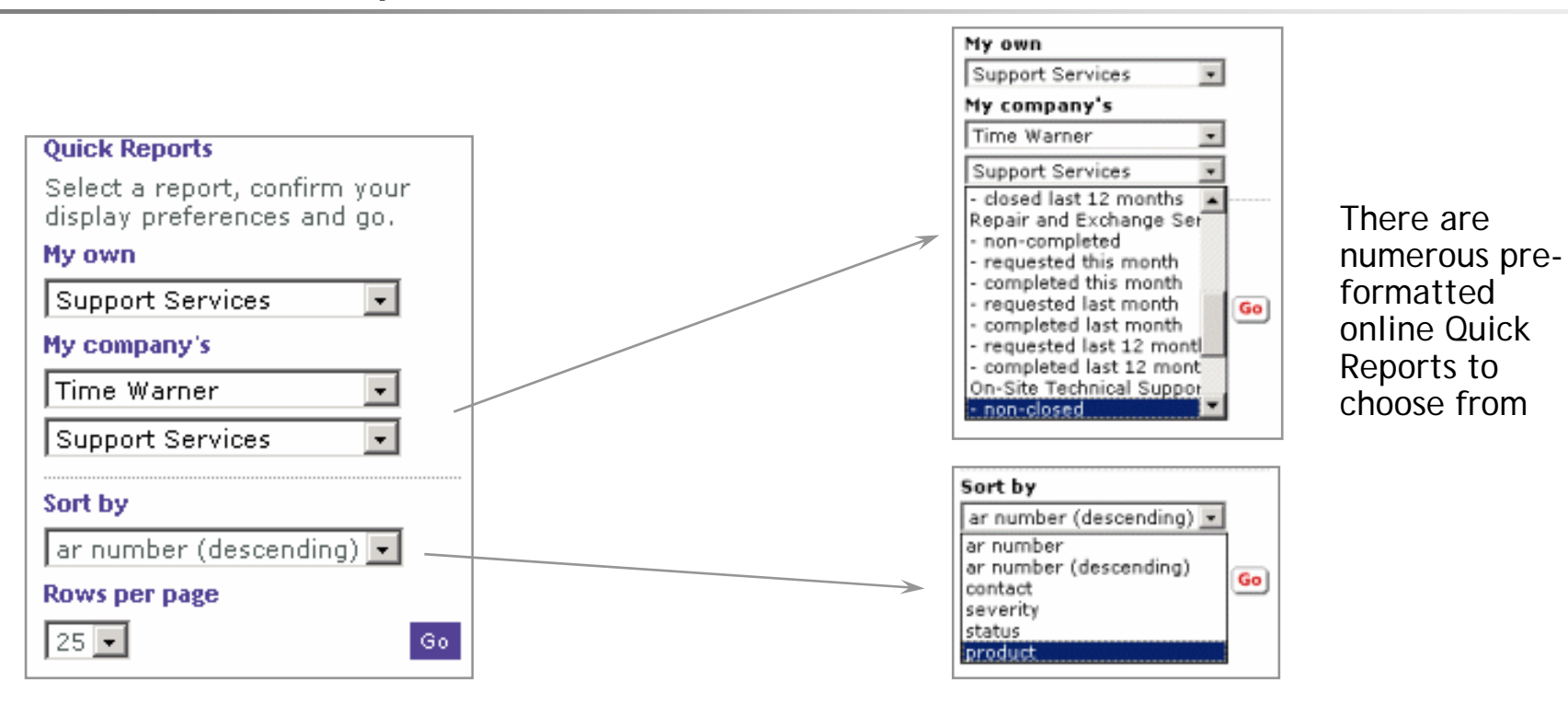

- First, choose the type of request you are interested in:
  - Support Services (TS)
    Repair and Exchange Services
    7 report options
  - On-Site Technical Support
- You can select a report for any ARs that you (personally) opened; or for companies under whose service agreements you are authorized for service.

7 report options

Choose your sort options and hit "Go"

11 | CARES on the Web | July 2007

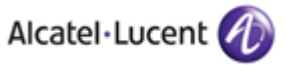

### OnLine Customer Support (OLCS) Find an AR

| CARES     Assistance requests     Find an AR                                                             | Field Search                                                                                                    |
|----------------------------------------------------------------------------------------------------|----------------------------------------------------------------------------------------------------|
| Advanced query<br>Create an AR<br>Report a warranty<br>defect<br>Product notifications                   | Field search         Specify field values to search for and click Search.         Contact         Use my name               |
| Solutions                                                                                                | Company Commonwealth of Virgir                                                                                              |
| Find a solution<br>Preferences<br>User interface<br>AR report format<br>AR notifications                 | Service Repair Exchange Service<br>On Site Technical Suppor<br>Managed Service<br>Enhanced Technical Serv<br>Warranty Claim |
| Text Search                                                                                              | Customer ticket                                                                                                    |
| Taxt saarab                                                                                              | Status Any                                                                                                    |
| Select a product, enter the text to search for and click Search (Remote Technical Support only).         | Priority Any                                                                                                    |
| Product Any  Search for                                                                                  | Product Any<br>Clear Search 25 Rows per page                                                                                |
| using All words<br>include 12 months<br>of Commonwealth of Virginia ARs<br>Clear Search 25 Rows per page | <ul> <li>Search or filter on 8 fields</li> <li>Search by any combination of service</li> </ul>                              |

Search by text string, and by product.

•Note to former Alcatel customers: You will be able to search for your closed SRs on the Vega/Maintenance Tracking platform using this Text Search interface under "Find an AR".

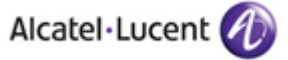

### OnLine Customer Support (OLCS) **AR Advanced Query**

- The Advanced Query function allows you to focus in on a subset of your ARs by using any combination of 31 filtering criteria, for a high degree of customization.
- Filter categories include:
  - Contact
  - Service
  - Reference
  - Classification н.
  - Product
  - Product Location
  - Solution
  - Dates
  - Durations н.
- Use the data sorting, filtering, and graphing capabilities of Excel for almost infinite flexibility in manipulating your report on your own desktop.

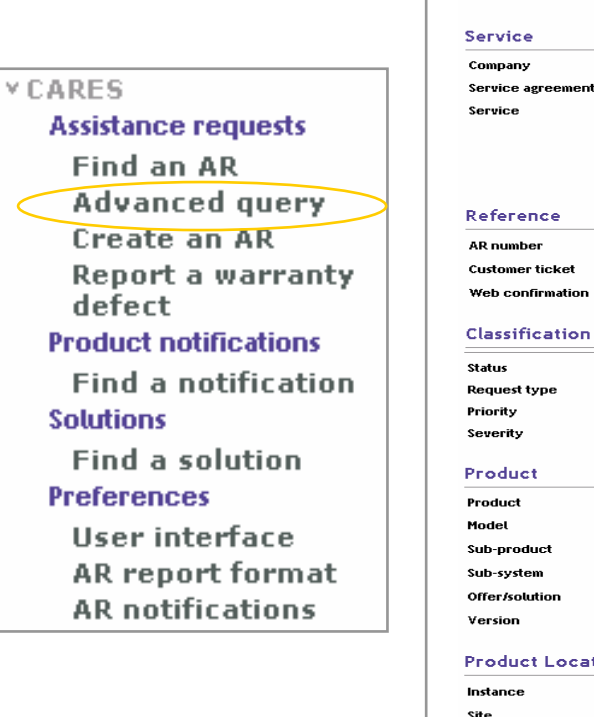

### Advanced guery Enter any combination of field values from the categories below. Click the search button to list the matching ARs. **Help** on this form. To limit your search to your own ARs, check "Use my Use my name Any -

Remote Technical Sunno

Exchange Service OnSite Technical Support

Contact

name" Name

|                                                    | Enhanced Technical Serv<br>Warranty Claim                           |
|----------------------------------------------------|---------------------------------------------------------------------|
| Reference                                          |                                                                     |
| AR number                                          |                                                                     |
| Customer ticket                                    |                                                                     |
| Web confirmation                                   |                                                                     |
| Classification                                     |                                                                     |
| Status                                             | Any 💌                                                               |
| Request type                                       | Any 💌                                                               |
| Priority                                           | Any                                                                 |
| Severity                                           | Any 🔹                                                               |
| Product                                            |                                                                     |
| Product                                            | Any                                                                 |
| Model                                              |                                                                     |
| Sub-product                                        |                                                                     |
| Sub-system                                         |                                                                     |
| Offer/solution                                     |                                                                     |
| Version                                            |                                                                     |
| Product Locatio                                    | n                                                                   |
| Instance                                           |                                                                     |
| Site                                               | - Select One -                                                      |
| Site ID                                            |                                                                     |
| City                                               |                                                                     |
| State/province                                     |                                                                     |
| Solution                                           |                                                                     |
| Scheduled version                                  |                                                                     |
| Actual version                                     |                                                                     |
| Dates                                              |                                                                     |
| enter dates as <u>MM/DI</u><br>enter the same date | D/YYYYY. To search for one day only,<br>in both from and to fields. |
| Reported                                           |                                                                     |
| Resolved                                           |                                                                     |
| Closed                                             |                                                                     |
| Last Modified                                      |                                                                     |
| Durations                                          |                                                                     |
| Respond time                                       | bours -                                                             |

**Resolve time** 

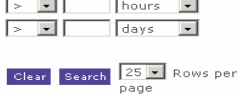

ar number (descending) - Sort

 Your queries from any of these methods will return a simplified results screen like this:

| Assistance Requests                        | Do                                            | wnload AR repo                      | rt > Showing 1-25 of 228 🔢 🚺 🚺 🕨                                                          |
|--------------------------------------------|-----------------------------------------------|-------------------------------------|-------------------------------------------------------------------------------------------|
| AR number<br>Contact<br>Customer ticket    | Service<br>Product                            | Reported<br>Status<br>Pri/Sev       | Short description                                                                         |
| 1-1568863<br>Herrin                        | Remote Technical Support<br>LambdaUnite MSS   | 10 Jan 2007<br>Resolved<br>4 / 4    | Need to correlate the customer database to PCN A3496                                      |
| <b>1-1568856</b><br>domenech<br>VARI017158 | Remote Technical Support<br>GX 250/550        | 08 Jan 2007<br>In Progress<br>3 / 3 | 001-NRFLVABSBBJ, slot 10 install assist                                                   |
| <b>1-1568843</b><br>Walsh                  | Remote Technical Support<br>Metropolis EON    | 10 Jan 2007<br>In Progress<br>3 / 3 | Cannot establish supervisory channel on network.                                          |
| <b>1-1568817</b><br>Dawson                 | Remote Technical Support<br>5ESS              | 10 Jan 2007<br>New<br>4 / 4         | Switch Check and OMS-5E Verification (US Department of Energy)                            |
| <b>1-1568495</b><br>Simley                 | Remote Technical Support<br>SLC-2000          | 09 Jan 2007<br>In Progress<br>2 / 3 | no ringing out of the shelf, but there are no alarms                                      |
| 1-1568325<br>Smith                         | Repair Exchange Service<br>5ESS               | 09 Jan 2007<br>Booked               | Part Request 5-0157957 to Pentagon Building Washington (Verizor<br>Federal Systems)       |
| 1-1568157<br>Lewis                         | Remote Technical Support<br>WaveStar TDM 2.5G | 09 Jan 2007<br>In Progress<br>3 / 3 | OC12 port is not reporting alarms - Sleepy Port                                           |
| <b>1-1567738</b><br>Adams<br>WARN029063    | Remote Technical Support<br>B-STDX 8000/9000  | 08 Jan 2007<br>In Progress<br>3 / 3 | EVRTWAXA09W-3, error message = caller vc already<br>active/inactive when confirm received |
| 1-1567703<br>Lee                           | Remote Technical Support<br>LambdaUnite MSS   | 08 Jan 2007<br>In Progress<br>2 / 4 | Running LOXC xcon script get /*Status, All Resources Busy, syten<br>limit exceed */       |
| 1-1567621<br>Patel                         | Remote Technical Support<br>NavisCore         | 08 Jan 2007<br>In Progress<br>3 / 3 | BeGreen Q4 2006                                                                           |
| 1-1567464<br>Adams<br>IDRN029039           | Remote Technical Support<br>CBX 500           | 08 Jan 2007<br>In Progress<br>3 / 3 | MSCWIDXXBB1, CONFIG.5B error between active and standby                                   |

- You can drill down by clicking on the Request number. Often this gives the user the immediate information they are seeking.
- If a detailed record is needed for desktop records or analysis, the user may pull the full detail into a report.

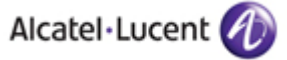

### OnLine Customer Support (OLCS) Query Results - Drilldown

- If you click on any AR in the query results list, you'll be taken into the details of that record.
- You'll find navigational aids at the top of each AR detail. These only appear when you accessed the AR from a longer query list.

You can navigate through the query list without returning to it, by using "first, previous, next or last".

Details about AR 1-1568880. Show the **next** or **last** AR in the query list. **Help** with the field definitions. **Update** this AR. **Upload** an attachment.

- Click for Help any time.
- If you do a simple "Display an AR", the navigational elements (such as next and last) do not appear in the header. They are only to assist with navigating through query list results.

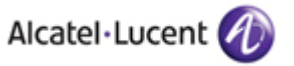

# OnLine Customer Support (OLCS) Downloading Reports

Once you have a Query results list, you can download it your desktop.

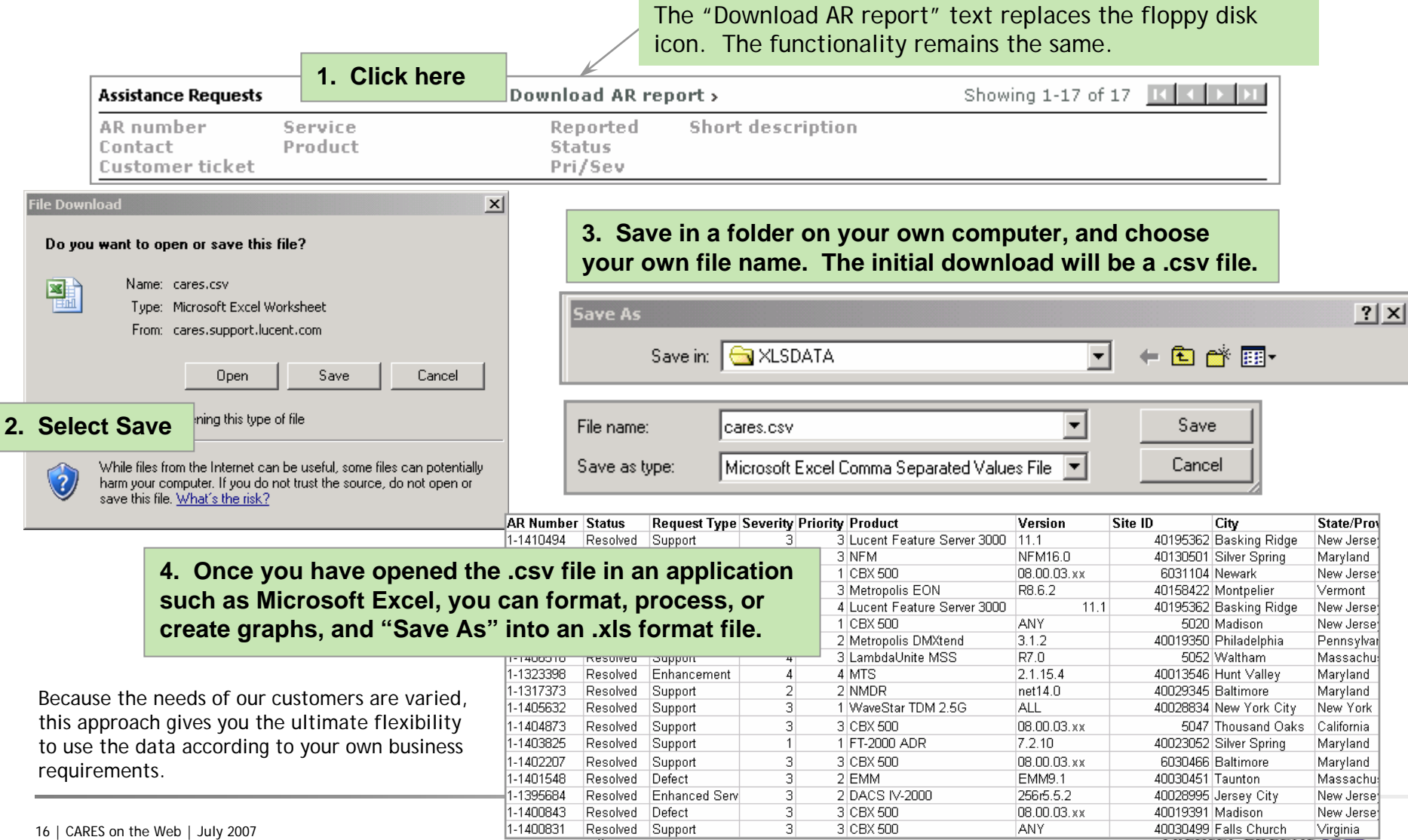

### OnLine Customer Support (OLCS) **Report Preferences**

- You have flexibility to set your Report format preferences online.
- Choose which of the available data (50 fields) you want to be available on your Quick Reports, and i what order.
  - In this example, the AR Number will be in column 1 of your .csv / .xls file. You may re the defaults at any time.
- Tips for setting your Report preferences: н.
  - The number of columns selected directly impac download speed. If speed is a concern, conside setting only 10 or 20 fields instead of the full 50, for routine work.
  - If you select Short Description or Current Summary (defaults to columns 6 and 7), you may wish to display those at the end, for ease of formatting column width in your spreadsheet.
  - Use caution if you select the Investigation log (it is not a pre-set default). This will result in a noticeably longer processing time.
  - If you filter your queries precisely, you'll avoid huge downloads of extraneous information.
  - Currently, there is a limit of 1000 ARs per download.

#### CARES

#### Assistance requests

Find an AR Advanced guery Create an AR **Report a warranty** defect Product notifications Find a notification Solutions

Find a solution Preferences

User interface

**AR** report format AR notifications

#### **AR report format preferences**

Ouick reports, Find an AR and Advanced guery each display a list of ARs. A report with details on these ARs can be downloaded and saved on your computer. Help with this feature.

#### Report Fields

Select the fields you want to appear in your AR report. Reset to default settings. Clear columns. Restore current preferences.

| Column 1       AR Number         Column 2       Contact         Column 3       Company         Column 4       Phone         Column 5       Additional Contact Info.         Column 6       Short Description         Column 7       Current Summary         Column 8       Customer Ticket         Column 9       Status         Column 10       Status Reason         Column 11       Request SubType         Column 12       Request SubType         Column 13       Severity         Column 14       Priority         Column 15       Scheduled Version         Column 16       Actual Version         Column 17       Product         Column 18       Context         Column 19       Entry Id         Column 40       Context         Column 41       Priority                                                                                                    |           |                          |   |
|----------------------------------------------------------------------------------------------------|-----------|--------------------------|---|
| Column 2       Contact         Column 3       Company         Column 4       Phone         Column 5       Additional Contact Info.         Column 6       Short Description         Column 7       Current Summary         Column 8       Customer Ticket         Column 9       Status         Column 10       Status Reason         Column 11       Request SubType         Column 12       Request SubType         Column 13       Severity         Column 14       Priority         Column 15       Scheduled Version         Column 16       Actual Version         Column 17       Product         Product       -         Column 46       Service Order Type         Column 47       -omit-         Column 48       -omit-         Column 49       -omit-                                                                                                    | Column 1  | AR Number                | • |
| Column 3       Company         Column 4       Phone         Column 5       Additional Contact Info.         Column 6       Short Description         Column 7       Current Summary         Column 8       Customer Ticket         Column 9       Status         Column 10       Status Reason         Column 11       Request Type         Column 12       Request SubType         Column 13       Severity         Column 14       Priority         Column 15       Scheduled Version         Column 16       Actual Version         Column 17       Product         Column 45       Entry Id         Column 46       Service Order Type         Column 47       -omit-         Column 48       -omit-         Column 49       -omit-                                                                                                    | Column 2  | Contact                  | • |
| Column 4       Phone         Column 5       Additional Contact Info.         Column 6       Short Description         Column 7       Current Summary         Column 8       Customer Ticket         Column 9       Status         Column 10       Status Reason         Column 11       Request Type         Column 12       Request SubType         Column 13       Severity         Column 14       Priority         Column 15       Scheduled Version         Column 16       Actual Version         Column 17       Product         Product       -         Column 45       Entry Id         Column 46       Service Order Type         Column 47       -omit-         Column 48       -omit-         Column 49       -omit-                                                                                                    | Column 3  | Company                  | • |
| Column 5       Additional Contact Info.         Column 6       Short Description         Column 7       Current Summary         Column 8       Customer Ticket         Column 9       Status         Status       •         Column 10       Status Reason         Column 11       Request Type         Column 12       Request SubType         Column 13       Severity         Column 14       Priority         Column 15       Scheduled Version         Column 16       Actual Version         Column 17       Product         •       •         •       •         •       •         •       •         •       •         •       •         •       •         •       •         •       •         •       •         •       •         •       •         •       •         •       •         •       •         •       •         •       •         •       •         •       •         • <th>Column 4</th> <th>Phone</th> <th>•</th>                                                                                                    | Column 4  | Phone                    | • |
| Column 6       Short Description         Column 7       Current Summary         Column 8       Customer Ticket         Column 9       Status         Status       •         Column 10       Status Reason         Column 11       Request Type         Column 12       Request SubType         Column 13       Severity         Column 14       Priority         Column 15       Scheduled Version         Column 16       Actual Version         Column 17       Product         •       •         •       •         •       •         •       •         •       •                                                                                                    | Column 5  | Additional Contact Info. | • |
| Column 7       Current Summary         Column 8       Customer Ticket         Column 9       Status         Column 10       Status Reason         Column 11       Request Type         Column 12       Request SubType         Column 13       Severity         Column 14       Priority         Column 15       Scheduled Version         Column 16       Actual Version         Column 17       Product         Product       -         Column 45       Entry Id         Column 46       Service Order Type         Column 47       -omit-         Column 48       -omit-         Column 49       -omit-                                                                                                    | Column 6  | Short Description        | • |
| Column 8       Customer Ticket         Column 9       Status         Column 10       Status Reason         Column 11       Request Type         Column 12       Request SubType         Column 13       Severity         Column 14       Priority         Column 15       Scheduled Version         Column 16       Actual Version         Column 17       Product         Product       -         Column 45       Entry Id         Column 46       Service Order Type         Column 47       -omit-         Column 48       -omit-         Column 49       -omit-                                                                                                    | Column 7  | Current Summary          | • |
| Column 9       Status         Column 10       Status Reason         Column 11       Request Type         Column 12       Request SubType         Column 13       Severity         Column 14       Priority         Column 15       Scheduled Version         Column 16       Actual Version         Column 17       Product         Column 45       Entry Id         Column 46       Service Order Type         Column 47       -omit-         Column 48       -omit-         Column 49       -omit-                                                                                                    | Column 8  | Customer Ticket          | • |
| Column 10       Status Reason       •         Column 11       Request Type       •         Column 12       Request SubType       •         Column 13       Severity       •         Column 14       Priority       •         Column 15       Scheduled Version       •         Column 16       Actual Version       •         Column 17       Product       •         •       •       •         •       •       •         •       •       •         •       •       •         •       •       •         •       •       •         •       •       •         •       •       •         •       •       •         •       •       •         •       •       •         •       •       •         •       •       •         •       •       •         •       •       •         •       •       •         •       •       •         •       •       •         •       •       •                                                                                                    | Column 9  | Status                   | • |
| Column 11       Request Type         Column 12       Request SubType         Column 13       Severity         Column 14       Priority         Column 15       Scheduled Version         Column 16       Actual Version         Column 17       Product         Column 45       Entry Id         Column 46       Service Order Type         Column 47       -omit-         Column 48       -omit-         Column 49       -omit-                                                                                                    | Column 10 | Status Reason            | • |
| Column 12       Request SubType         Column 13       Severity         Column 14       Priority         Column 15       Scheduled Version         Column 16       Actual Version         Column 17       Product         Product       •         •       •         •       •         •       •         •       •         •       •         •       •         •       •         •       •         •       •         •       •         •       •         •       •         •       •         •       •         •       •         •       •         •       •         •       •         •       •         •       •         •       •         •       •         •       •         •       •         •       •         •       •         •       •         •       •         •       •                                                                                                    | Column 11 | Request Type             | • |
| Column 13 Severity<br>Column 14 Priority<br>Column 15 Scheduled Version<br>Column 16 Actual Version<br>Column 17 Product<br>Column 17 Product<br>Column 45 Entry Id<br>Column 46 Service Order Type<br>Column 47 -omit-<br>Column 48 -omit-<br>Column 49 -omit-<br>Column 50 -omit-<br>Column 50 -o | Column 12 | Request SubType          | • |
| Column 14 Priority<br>Column 15 Scheduled Version<br>Column 16 Actual Version<br>Column 17 Product<br>Column 45 Entry Id<br>Column 46 Service Order Type<br>Column 47 -omit-<br>Column 48 -omit-<br>Column 49 -omit-<br>Column 50 -omit-<br>Column 50 -omit | Column 13 | Severity                 | • |
| Column 15 Scheduled Version  Column 16 Actual Version Column 17 Product Column 17 Entry Id Column 45 Entry Id Column 46 Service Order Type Column 48 -omit- Column 49 -omit- Column 50 -omit- Column 50 -omit- Col                                                                                                    | Column 14 | Priority                 | • |
| Column 16 Actual Version<br>Column 17 Product<br>Column 17 Product<br>Column 45 Entry Id<br>Column 46 Service Order Type<br>Column 48 -omit-<br>Column 49 -omit-<br>Column 50 -omit-<br>Column 50 -omit-                                                                                                    | Column 15 | Scheduled Version        | • |
| Column 17 Product  Column 17 Product Column 45 Entry Id Column 46 Service Order Type Column 47 -omit- Column 48 -omit- Column 49 -omit- Column 50 -omit- Column 50 -omit- Column                                                                                                    | Column 16 | Actual Version           | • |
| Column 45 Entry Id<br>Column 46 Service Order Type<br>Column 47 -omit-<br>Column 48 -omit-<br>Column 49 -omit-<br>Column 50 -omit-                                                                                                    | Column 17 | Product                  | • |
| Column 45 Entry Id<br>Column 46 Service Order Type<br>Column 47 -omit-<br>Column 48 -omit-<br>Column 49 -omit-<br>Column 50 -omit-                                                                                                    |           |                          |   |
| Column 45     Entry Id       Column 46     Service Order Type       Column 47     -omit-       Column 48     -omit-       Column 49     -omit-       Column 50     -omit-                                                                                                    |           | •                        |   |
| Column 46     Service Order Type       Column 47     -omit-       Column 48     -omit-       Column 49     -omit-       Column 50     -omit-                                                                                                    | Column 45 | Entry Id                 | • |
| Column 47         -omit-           Column 48         -omit-           Column 49         -omit-           Column 50         -omit-                                                                                                    | Column 46 | Service Order Type       | - |
| Column 48         -omit-         •           Column 49         -omit-         •           Column 50         -omit-         •                                                                                                    | Column 47 | -omit-                   | - |
| Column 49         -ornit-         •           Column 50         -ornit-         •                                                                                                    | Column 48 | -omit-                   | - |
| Column 50 -ornit-                                                                                                    | Column 49 | -omit-                   | - |
|                                                                                                    | Column 50 | -omit-                   | - |
|                                                                                                    |           |                          |   |

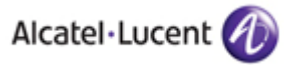

### OnLine Customer Support (OLCS) Create an AR

- Create and submit ARs online via the CARES interface, 24x7.
- Put the problem description in your 'own words', at your convenience!

| * CARES                     |
|-----------------------------|
| Assistance requests         |
| Find an AR                  |
| Advanced query              |
| Create an AR                |
| Report a warranty<br>defect |
| Product notifications       |
| Find a notification         |
| Solutions                   |
| Find a solution             |
| Preferences                 |
| User interface              |
| AR report format            |
| AR notifications            |

- ARs will be routed to the correct workgroup based on product and country, and will be responded to per your support agreement.
  - Response may be up to 15 minutes longer when submitted through the Web.
- Usage of the Web is most common for Priority 3 & 4 ARs.
  - Please note customers should not enter service outage ARs/Priority 1's via the Web.

| Create an AR           | K                                                        | available.     | 15      |
|------------------------|----------------------------------------------------------|----------------|---------|
| Submit a request for   | an AR. Required fields are marked "*". Help on this form | 1.             |         |
| Contact                |                                                          |                |         |
| Name                   | Dady, Margaret                                           |                |         |
| Company                | Lucent Technologies                                      |                |         |
| Phone                  | 1 - 630 224 2090 * extension                             |                |         |
| Additional contact inf |                                                          |                |         |
| Request                |                                                          |                |         |
| Short description      |                                                          | *              |         |
| Request type           | -Select One -                                            |                |         |
| Reference              |                                                          |                |         |
| Customer ticket        |                                                          |                |         |
| Classification         | r                                                        |                |         |
| Priority               | - Select One - 💽 *                                       | Many of the    |         |
| Product                |                                                          | product and    |         |
| Product                | - Select One -                                           | location field | ds will |
| Version                |                                                          | dynamically    |         |
| Sub-product            |                                                          | generate ha    | sed on  |
| Sub-system             |                                                          | generate ba    | iseu on |
| Product Locatio        | n                                                        | your and yo    | ur      |
| Company                | Verizon Communications 💌                                 | company's      | stored  |
| Country                | USA                                                      | profile.       |         |
| State/province         | Texas                                                    |                |         |
| City                   | - No cities with product instances in this state - 💌     |                |         |
|                        | Only Cities with Sites                                   |                |         |
| Site                   | - No sites with instances -                              |                |         |
|                        | Only Sites with Instances                                |                |         |
| Instance               | C Only Sites with Instances                              |                |         |
|                        |                                                          |                |         |
| Dates                  |                                                          |                |         |
| Actual occurred date   | 01/09/2007 Enter date as <u>MM/DD/YYYY</u> .             |                |         |
| Detailed Descrip       | tion                                                     | 1 4 14         |         |
|                        |                                                          | intuitive, eas | sy to   |
|                        |                                                          | use AR entr    | Ϋ́      |
|                        |                                                          | tomplato       | ,       |
|                        |                                                          | template.      |         |
|                        |                                                          |                |         |
|                        |                                                          |                |         |
|                        |                                                          |                |         |
|                        |                                                          |                |         |
|                        | *                                                        |                |         |
|                        | *required fields                                         |                |         |

## Basic Field Mapping

### Former eTracking (Vega) fields

Requestor Last Name, Requestor First Name Organisation calling Phone # None Summary Intervention Nature External Reference # Customer Severity Product Product Release None

> Account Country

None

State/Prov Code City

Site

None

## Create an AR CARES Web fields on OLCS

Submit a request for an AR. Required fields are marked "\*". Help on this form.

| Name                 | Dady, Margaret                                       |
|----------------------|------------------------------------------------------|
| Company              |                                                      |
| Phone                | 1 - 1630 224 2090 extension                          |
| Additional contact i |                                                      |
| Request              |                                                      |
| Short description    | *                                                    |
| Request type         | -Select One -                                        |
| Reference            |                                                      |
| Customer ticket      |                                                      |
| Classification       |                                                      |
| Priority             | - Select One -                                       |
| r noncy              |                                                      |
| Product              |                                                      |
| Product              | - Select One -                                       |
| Version              |                                                      |
| Sub-product          |                                                      |
| Sub-system           |                                                      |
| Product Locat        | ion                                                  |
| Company              | Lucent Technologies 🔹                                |
| Country              | USA                                                  |
| State/province       | Illinois                                             |
| City                 | - No cities with product instances in this state - 💌 |
|                      | Only Cities with Sites                               |
| Site                 | - No sites with instances -                          |
|                      | Only Sites with Instances                            |
| Testanoo             |                                                      |
| Instance             |                                                      |
| Dates                |                                                      |
| Actual occurred da   | te 06/27/2007 Enter date as MM/DD/YYYY.              |

External Notes All

None

### OnLine Customer Support (OLCS) Update an AR

- A customer may update four fields on their own ARs via the Web.
- First, locate your AR. Click on "Update".

### **Assistance Request**

#### 1-1567464

Details about AR 1-1567464. Show the first, previous, next or last AR in the query list. Help with the field definitions. Update this AR. Upload an attachment.

 A new screen will appear. Enter your updates into the appropriate field and click "Submit".

| Additional contact info |            |   |
|-------------------------|------------|---|
| Customer ticket         | IDRN029039 |   |
| Priority                | 3 - Medium |   |
| nvestigation            |            |   |
| -                       |            |   |
|                         |            |   |
|                         |            | 4 |
|                         |            |   |
|                         |            | 2 |
|                         |            |   |

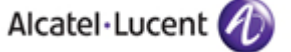

### OnLine Customer Support (OLCS) Upload an Attachment

- Attachments can only be added to an existing, non-closed AR.
- Locate the AR via "Display an AR" or one of the other Query methods.
- Click on "Upload an attachment" and follow the on-screen instructions.
  - You must be the Contact on the AR, or be associated with the Workgroup on the AR, to be allowed to add an Attachment to it.

### **Assistance Request**

1-1567464

Details about AR 1-1567464. Show the first, previous, next or last AR in the query list. Help with the field definitions. Update this AR. Upload an attachment.

| Assistance Reque             | est - Attachment                                                                                              | 1-1567464                                                                                  |
|------------------------------|----------------------------------------------------------------------------------------------------|--------------------------------------------------------------------------------------------|
| Upload an attachment. Ma     | ximum file size is 5,120 kilobytes <sup>*</sup> . <b>Return</b> to AR 1-1567464. Help on this form.           | Any type of file is allowed.                                                               |
| Attached File                |                                                                                                    | Files cannot be exact multiples of<br>8192 bytes. If yours is, modify it                   |
| Assistance request 1-1567464 |                                                                                                    | slightly so that it is not an exact                                                        |
| Description                  | Test File for upload                                                                                          | multiple.                                                                                  |
| File name                    | C:\Documents and Settings\dady\My Documents\XLSDATA\CAR  Browse *Oversize file uploads will fail immediately! | <ul> <li>Enter the file name or browse<br/>your desktop to select the<br/>file.</li> </ul> |
|                              | Upload                                                                                                    | <ul> <li>Click "Upload"</li> </ul>                                                         |

• An acknowledgement will display on the screen.

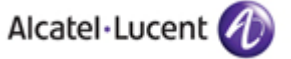

### OnLine Customer Support (OLCS) Viewing Your Attachments

 Once you have uploaded an attachment, you can locate them under the "Attachments" section of the AR. Multiple Attachments are allowed.

| Attachments    |                                                |
|----------------|------------------------------------------------|
| 1-000000086435 | 01 Jun 2004 22:37 GMT_UXcptrace #1             |
| 1-000000086436 | 01 Jun 2004 22:37 GMT UXcptrace #2             |
| 1-000000086437 | 01 Jun 2004 22:38 GMT UXcptrace #3             |
| 1-000000086438 | 01 Jun 2004 22:38 GMT UXcptrace #4             |
| 1-000000086439 | 01 Jun 2004 22:39 GMT Analisis #1 (traces 1-4) |
| 1-000000086574 | 02 Jun 2004 18:49 GMT Analysis #2 (traces 5-8) |
| 1-000000086575 | 02 Jun 2004 18:50 GMT UXcptrace #5             |

Click on the identifier to view the file details.

|                                                                                                    | 0195559. Return to AK 1-1552990. Help with the held definitions.                                                                                       |                     |   |
|----------------------------------------------------------------------------------------------------|----------------------------------------------------------------------------------------------------|---------------------|---|
| Description                                                                                                    |                                                                                                    |                     |   |
| Production SVC sci                                                                                                    | reen shoots_2                                                                                                    |                     |   |
|                                                                                                    |                                                                                                    |                     |   |
| Actual Dates                                                                                                    |                                                                                                    |                     |   |
| Create date                                                                                                    | 10 Dec 2006 13:54 GMT                                                                                                    |                     |   |
| Last modified                                                                                                    | 10 Dec 2006 13:54 GMT                                                                                                    | /                   | 1 |
|                                                                                                    |                                                                                                    | i i i i k           |   |
| Attached File                                                                                                    |                                                                                                    | Download this file. |   |
| File name                                                                                                    | pic20137.jpg                                                                                                    |                     |   |
| File type                                                                                                    | image/jpeg                                                                                                    |                     |   |
| File size                                                                                                    | 201267                                                                                                    |                     |   |
| Virus scan status                                                                                                    | Passed                                                                                                    |                     |   |
| Virus scan date                                                                                                    | 10 Dec 2006 13:54                                                                                                    |                     |   |
| To be deleted                                                                                                    | Never                                                                                                    |                     |   |
| Plain Text Attac                                                                                                    | hment                                                                                                    |                     |   |
| See Attached File                                                                                                    | Information                                                                                                    |                     |   |
| Actual Dates<br>Create date<br>Last modified<br>Attached File<br>File name<br>File type<br>File size<br>Virus scan status<br>Virus scan date<br>To be deleted<br>Plain Text Attac<br>See Attached File | 10 Dec 2006 13:54 GMT<br>10 Dec 2006 13:54 GMT<br>pic20137.jpg<br>image/jpeg<br>201267<br>Passed<br>10 Dec 2006 13:54<br>Never<br>hment<br>Information | Download this file. |   |

Download the Attachment by clicking here.

 Attachments are normally saved for 3 months after AR closure. If you require longer than this, please tell your support engineer.

If the Attachment was deleted, the date of deletion will be populated, and the "Download this file" link will not appear.

#### Attached File

| File name         | VrzAR1042429.xls         |
|-------------------|--------------------------|
| File type         | application/octet-stream |
| File size         | 139264                   |
| Virus scan status | Passed                   |
| Virus scan date   | 07 Jun 2004 20:15        |
| Deleted           | 11 Apr 2005              |
|                   |                          |

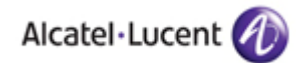

### OnLine Customer Support (OLCS) Review / Close an AR

 ARs that are in the Resolved state can be reviewed / closed online, by the customer who opened the AR.

|                                     |                |                                                                                                    | •                   |
|-------------------------------------|----------------|----------------------------------------------------------------------------------------------------|---------------------|
| Assistance Req                      | uest           |                                                                                                    | 1-0472551           |
| ell us how to hand                  | le this resolv | ed AR. Help on this form.                                                                                       |                     |
| leauest                             |                |                                                                                                    |                     |
| Short description                   | problem        | s with 2 B channel transfer feature, two                                                                        | privacy manager     |
| Surrent summary                     | Second a       | attempt to tran failure. Still waiting.                                                                         |                     |
|                                     |                | in the second second second second second second second second second second second second second second second |                     |
| vnat Next ?<br>)ur records indicate | e this assista | poe request is resolved. What action would vo                                                                   | u like us to take ? |
|                                     | close          | ouestion answered/problem solved                                                                                | s me as to take :   |
|                                     |                | C can't reproduce the problem                                                                                   |                     |
|                                     |                | O another vendor's issue                                                                                        |                     |
|                                     |                | O our company's issue                                                                                           |                     |
|                                     |                | O other                                                                                                    |                     |
|                                     | review         | O please take apother look                                                                                      |                     |
|                                     | ICAICM         | <ul> <li>prease take another look<br/>(provide explanation below)</li> </ul>                                    |                     |
| · · · · · · · · ·                   |                | ·····                                                                                                    |                     |
| .omments                            |                |                                                                                                    |                     |
|                                     |                |                                                                                                    |                     |
|                                     |                |                                                                                                    |                     |
|                                     |                | <b>T</b>                                                                                                    |                     |
|                                     | Clear S        |                                                                                                    |                     |

- TS customers are routinely granted Read, Create, and Update permissions on their CARES Web accounts.
- Additional permissions are needed on your CARES account to Close/Review.

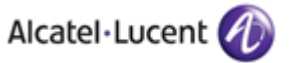

# OnLine Customer Support (OLCS) Subscribing for AR Notifications

The CARES Web Interface has features to make it easy for the user to stay informed about the progress of their ARs.

### Access directly from CARES page

### Or, access from "My profile"

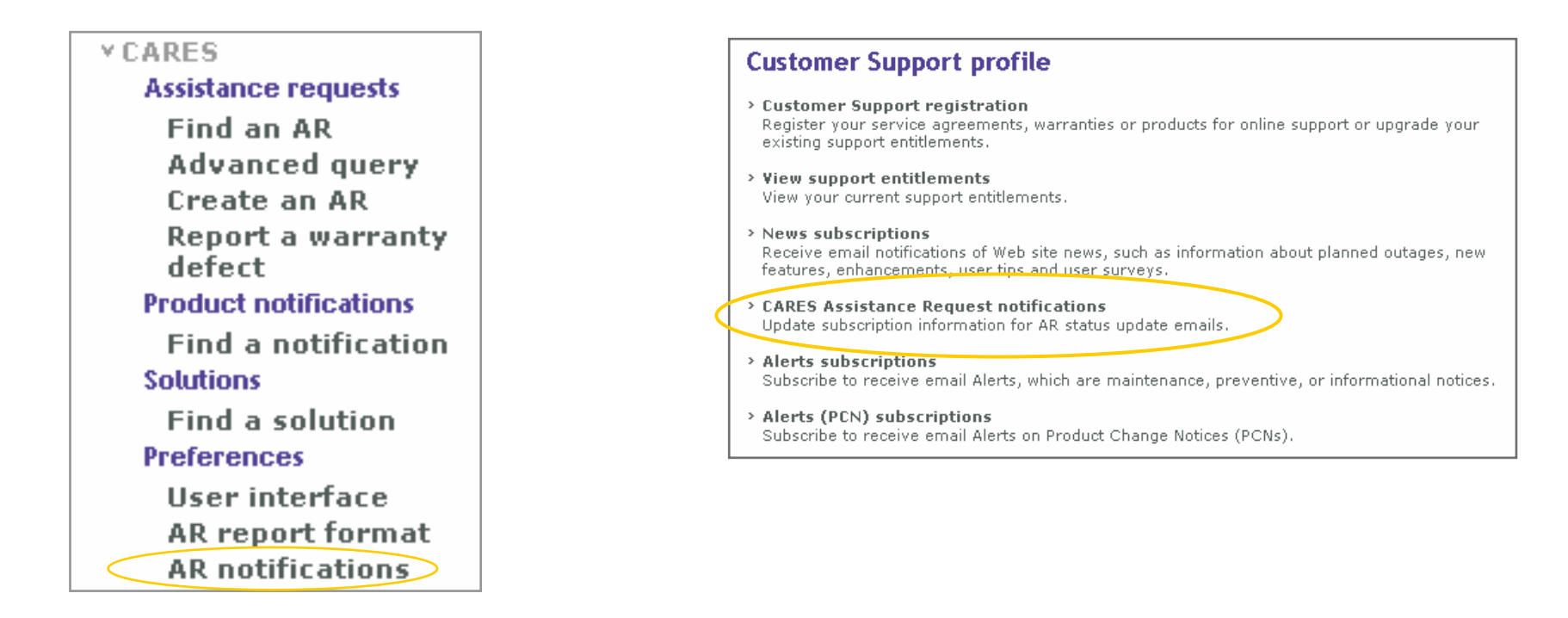

### OnLine Customer Support (OLCS) AR Notifications, cont.

- With our flexible AR Notification subscriptions CARES web users can:
- Subscribe to receive AR Notifications, or choose to receive none at all.
- Specify additional email addresses within their company to be copied on notifications.
- Specify the type of notification -- email or text messaging (text pagers) -- or select both.
- Specify the conditions upon which to receive email such as:
  - Receive notifications when the AR state changes to Created, Resolved, Closed, or Pending Customer Action
  - Receive notifications any time a Lucent engineer modifies the Investigation text field
  - Receive notifications any time the Short Description, Current Summary, Description or Resolution text fields is modified.
  - Note: The first option will result in the fewest emails to the customer; the last option will generate the most email.
- Select or cancel the AR detail attachment.
- To subscribe, unsubscribe or change their subscription to AR Notifications, customers with CARES logins should login
- (<u>https://cares.support.lucent.com</u>), and select "AR notifications" preferences.

### **AR notifications preferences**

At certain points during the life-cycle of an Assistance Request, notifications can be sent to the requester. Both standard email and pager email notifications are available. **Help** with this feature.

#### Email Notifications

| Longer messages that op | ptionally include | a detailed | snapshot of the | assistance request. |  |
|-------------------------|-------------------|------------|-----------------|---------------------|--|
|                         |                   |            |                 |                     |  |

| Email notifications   | Send                                                                                                    |
|-----------------------|----------------------------------------------------------------------------------------------------|
| Email address         | david.smith@verizon.com                                                                                                    |
|                       | For your protection, changes to your primary email address are individually reviewed. To make a change, please <u>submit a request</u> for registration assistance. |
| Additional recipients |                                                                                                    |
|                       | Each address must end with "verizon.com". Use a comma (",") to separate multiple addresses.                                                                         |
| Detailed attachment   | Include                                                                                                    |
| Notify when           | State changes (created, resolved, pending, closed)                                                                                                    |
|                       | Text fields updated (current summary, short description, detailed description, resolution)                                                                          |
|                       | 🗌 Investigation text updated                                                                                                    |
| Text Pager Noti       | ifications                                                                                                    |
| Short messages can    | be sent to any text messaging device with an email address.                                                                                                    |
| Pager notifications   | Don't Send                                                                                                    |
| Dagan awail address   |                                                                                                    |
| rager email autress   |                                                                                                    |

Notify when

- 🔲 State changes (created, resolved, pending, closed)
  - Text fields updated (current summary, short description, detailed description, resolution)
  - Investigation text updated

Save

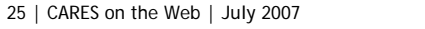

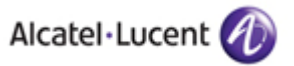

### OnLine Customer Support (OLCS) Sample of the AR Notifications

### **Email Version**

From: Lucent Technical Support
[CARESemail@<?>.lucent.com]
To: Tom McNamara [tmnamara@customer.com]
Subject: Lucent AR 1-0123456

#### Tom McNamara,

This is to let you know that AR 1-0123456 was opened on 19 Nov 2001, 16:00 GMT [created from WI-0023455 submitted via the CARES web interface]. You are listed as the contact for this AR.

| AR:              | 1-0123456                             |
|------------------|---------------------------------------|
| Product:         | 5ESS                                  |
| Description:     | DOES NOT KNOW VERSION. Call stalker   |
| 911,             |                                       |
|                  | ALI & ANI screen are blank, nothing   |
|                  | coming up. Console #3 Site Woodbridge |
|                  | Police Dept                           |
| Status:          | Assigned.                             |
| Current Summary: | Columbia ticket #206662 Stacy took    |
| call.            |                                       |
|                  |                                       |

A snapshot of the AR as of 8 Mar 2002, 17:00 GMT is attached. For a real-time view of this AR over the Internet, log in to CARES:

https://cares.support.lucent.com/login/arrival.cfm

For other questions, please call your local Lucent support office. Phone numbers for support offices can be found at <a href="http://www.lucent.com/contact/">http://www.lucent.com/contact/</a>

Lucent Technologies

### Text Pager 'Short' Version

From: Lucent [CARESemail@<?>.lucent.com]
To: 6149463952@messaging.sprintpcs.com
Subject: Lucent AR 1-0123456

#### Update: New.

Descr: DOES NOT KNOW VERSION. Call stalker 911, ALI & ANI screen are blank, nothing coming up. Console #3 Site Woodbridge Police Dept

### OnLine Customer Support (OLCS) Other User Preferences

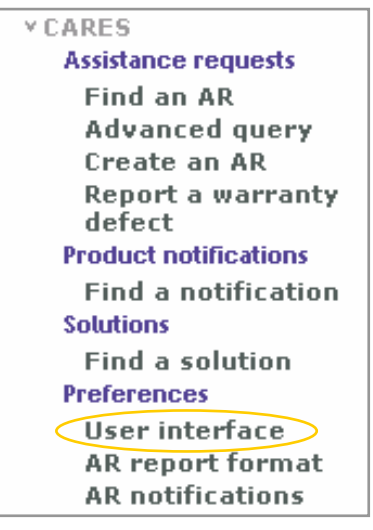

 In addition to Report preferences and subscription preferences for AR Notifications, customers may adjust settings for their CARES User interface.

 For example, if your company purchased many products from Lucent, but you work on only one, you may wish to default your AR queries to that product.

### User interface preferences

Make your selections and click the Save button. Help on this form.

#### Query defaults

| Product                                                  | AnyPath 🔹                                                              |
|----------------------------------------------------------|------------------------------------------------------------------------|
| Date format                                              | DD/MM/YYYY                                                             |
| Query results                                            |                                                                        |
| Rows per page                                            | 40 -                                                                   |
| Detail report                                            |                                                                        |
|                                                          |                                                                        |
| Displayed in                                             | separate window 💌                                                      |
| Displayed in<br>Text search de                           | efaults                                                                |
| Displayed in<br>Text search do<br>Using                  | separate window  efaults  All Words  12 months                         |
| Displayed in<br>Text search do<br>Using<br>Include       | separate window  efaults  All Words  12 months  max company's ABs      |
| Displayed in<br>Text search de<br>Using<br>Include<br>Of | separate window  efaults  All Words  12 months  my company's ARs       |
| Displayed in<br>Text search de<br>Using<br>Include<br>Of | separate window  efaults  All Words  12 months  my company's ARs  Save |
| Displayed in<br>Text search de<br>Using<br>Include<br>Of | separate window  efaults  All Words  12 months  my company's ARs  Save |

You can also easily change your date format here.

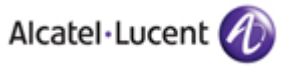

## Need Help with CARES Web or other OLCS features?

- From the U.S.: 1 (866) 582-3688, prompt 7.
- From outside the U.S.: 1 (630) 218-7688.
- Via email: <u>olcshelp@alcatel-lucent.com</u>, or with the site's Contact Us form.
- Use this OLCS help desk number for OLCS access problems, registration questions, password resets, navigation questions, and questions on features and functionality.

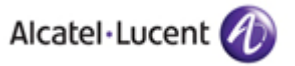

# www.alcatel-lucent.com

### OnLine Customer Support (OLCS) Back-up: AR Header fields for all services

This is the common information on the AR that is shared by all request types:

### Contact

Name Contact ID Company Phone Additional contact info

### Service Request

Company Initial service requested

### Reference

AR number Customer ticket Web confirmation

### Status

Reported Summary status Closed date

### **Detailed Description**

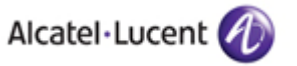

### OnLine Customer Support (OLCS) Back-up: Fields for support

#### Request

Short description Current summary

### Classification

Service requested Request type Request sub-type Severity Priority

### Service Agreement

Service agreement Service offer

### Status

#### Product

Product Model Sub-product Sub-system Offer/solution Version Patch/SU level

### Location

Instance Site Site ID City, State/Province Country

### Solution

MR/IMR number MR/IMR status Scheduled version Actual version

### **Target Dates**

Service start date Respond Restore Resolve

### **Actual Dates**

Responded Restored Resolved Last modified

#### Lucent Contact

Owner Owner workaroup

### Investigation

Attachments

### Resolution

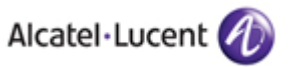

### OnLine Customer Support (OLCS) Back-up: Fields for repair

### Classification

Service requested Service order type Objective

### Service Agreement

Service agreement Service offer

#### Status

Status Status history

### Product

Product Model

### Location

Instance Site Site ID

### Ship to

Attention Company Phone Fax Address line 1 Address line 2 Address line 3 City, State/Province Country Delivery instructions

### **Customer Communication**

#### **Target Dates**

Service start date Contracted delivery Requested delivery Estimated delivery

### **Actual Dates**

Request received Shipped Delivered Closed Last modified

### Lucent Contact

Owner Owner workgroup

#### Part Details

(1)
Part number
Revision
Comcode
Other
Serial number
Part description
Warranty end date
Actual ship date
Target delivery date
Actual delivery date
Carrier
Airway bill

#### (2)

Part number Revision Comcode Other Serial number Part description Warranty end date Actual ship date Target delivery date Actual delivery date Carrier Airway bill

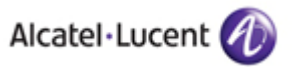

### OnLine Customer Support (OLCS) Back-up: Fields for on-site support

#### Classification

Service requested

#### Service Agreement

Service agreement Service offer

#### Status

Status Status history

### Product

Product Model

#### Location

Instance Site Site ID

### **Dispatch Location**

Address line 1 Address line 2 City, State/Province Country Access Instructions

### **Field Technician**

Name Employee ID

#### **Target Dates**

Service start date Service window start Service window end Contract arrival Requested arrival Estimated arrival

#### **Actual Dates**

Request received Arrival Completed Last modified

Used by EMEA region.

#### **Task Description**

### **Customer Communications**

#### Lucent Contact

Owner

Owner workgroup

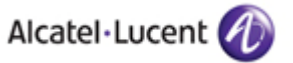